# GUÍA DE USO MERSIVE SOLSTICE

### ¿QUÉ ES MERSIVE SOLSTICE?

Mersive Solstice es una plataforma de colaboración que permite compartir contenido de video y audio de manera inalámbrica en pantallas o proyectores, facilitando la colaboración en reuniones de trabajo o entornos educativos. Permite a los usuarios conectar de manera inalámbrica sus dispositivos laptops y compartir contenido de manera simultánea.

### **PREPARACIÓN INICIAL**

• Tener instalada la aplicación Mersive Solstice

• Asegúrate que tu equipo portátil esté conectado a la red inalámbrica

• Enciende el sistema en el botón "ON", seleccionar en la botonera del espacio donde te encuentres el botón de "Proyección inalámbrica" o seleccionar en el control remoto de la TV la entrada HDMI adecuada (Generalmente HDMI2)

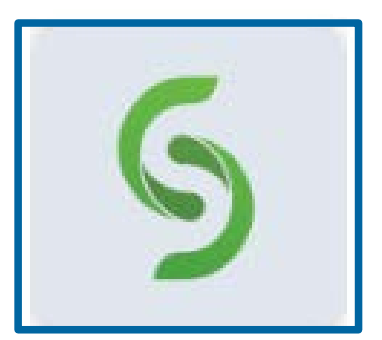

Mersive Solstice

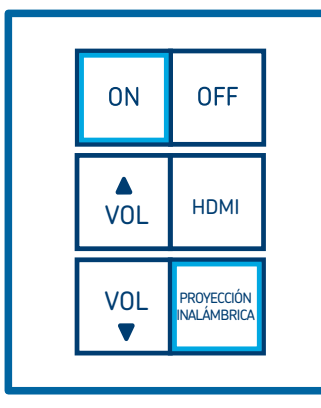

Botonera

#### **CONECTARSE AL DISPOSITIVO**

• Arranca tu aplicación dando doble clic en el icono de Mersive Solstice que tienes en el escritorio de tu equipo portátil.

• Una vez iniciada la aplicación, para conectarte a la sala, escribe el número que aparece en la proyección

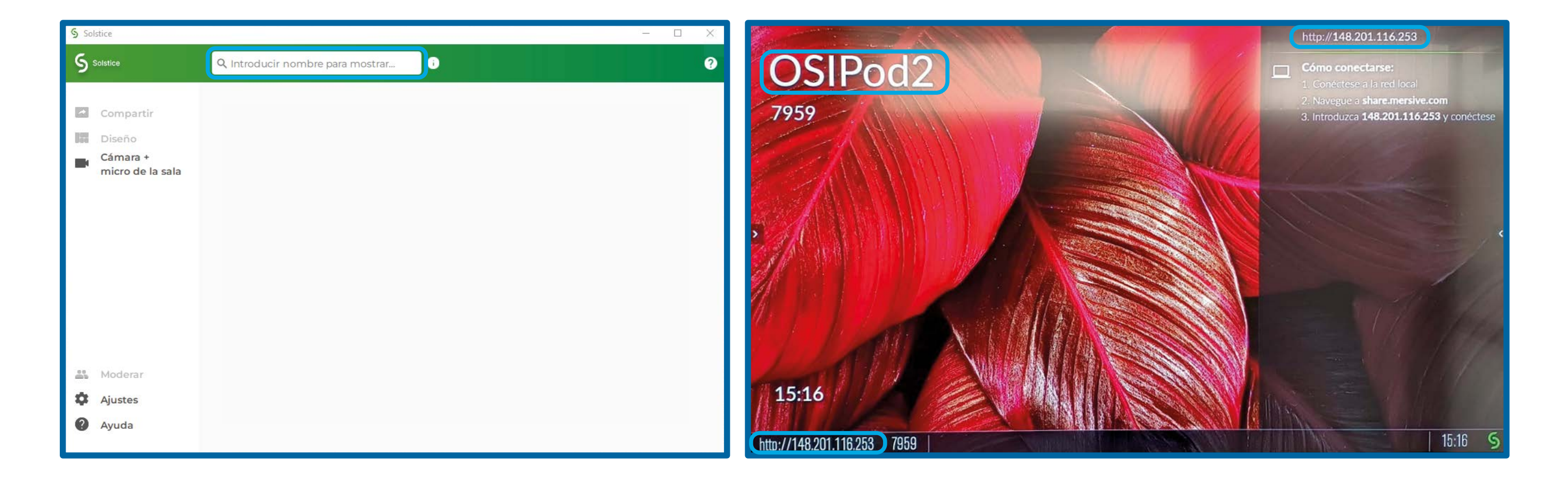

• Una vez que escribas el número de la sala, la aplicación solicita un código de acceso a la conexión. Este código se muestra en la proyección o se desplegará al momento de ingresar

Escribe el código y da clic en el botón "conectar"

• A partir de aquí, tu equipo ya estará conectado al dispositivo y listo para proyectar o compartir contenido.

De manera predeterminada te posicionará en la opción de compartir. Desplegará la leyenda: conectado a: nombre del dispositivo o nombre de la sala, seguido de tu nombre. La primera vez que ingresas a la aplicación te pide escribas el nombre con el que identificará una vez conectado en el dispositivo

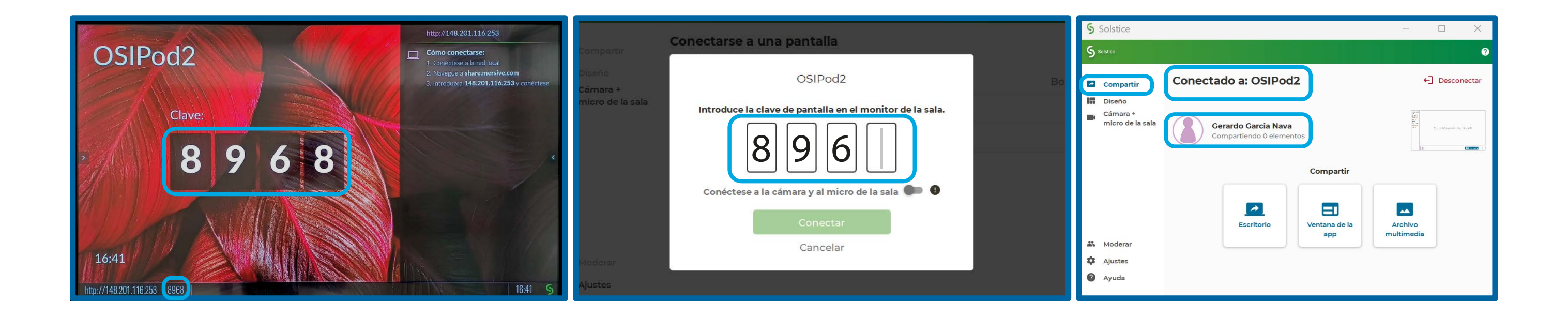

# GUÍA DE USO MERSIVE SOLSTICE

• Mostrará tres opciones "Compartir", "Ventana de la App" y "Archivo multimedia".

#### Escritorio.

Esta opción es la más común y la más utilizada. Nos permite duplicar en la proyección el escritorio de tu dispositivo portátil y todo lo que se muestre en él. Es la manera más sencilla de video-colaborar con todos los que estén conectados al dispositivo de la sala y podrás utilizar la tecnología tanto de video como de audio de la sala de manera inalámbrica.

#### Ventana de la APP.

En esta opción podrás seleccionar de alguna de las aplicaciones que estén corriendo en ese momento un tu dispositivo portátil, cuál de ellas compartir en la proyección. Puede ser una ventana de Word, de Excel, una ventana del navegador o cualquier aplicación.

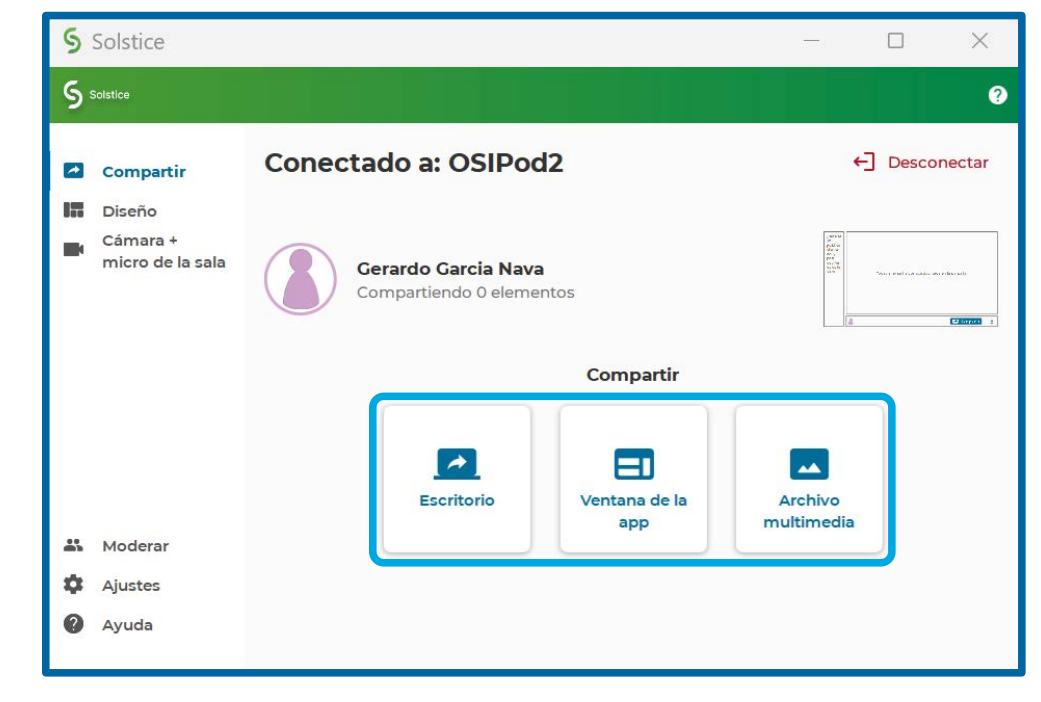

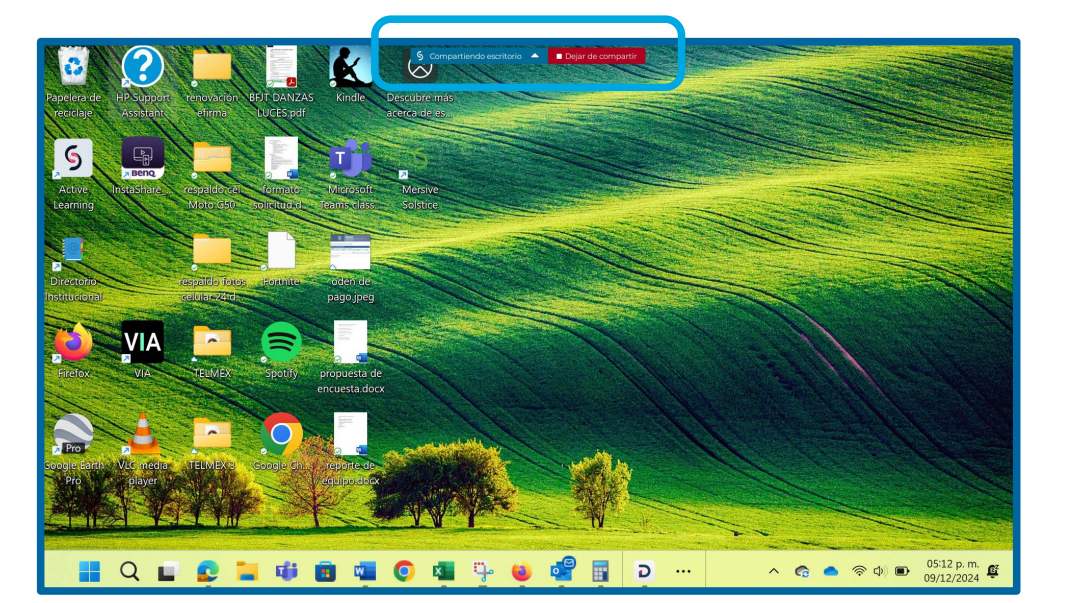

Cuando estas proyectando desde el dispositivo Mersive Solstice, la pantalla de tu equipo portátil se mostrará dentro de un encuadre de un determinado color y te muestra dos botones en la parte superior central. "Compartiendo escritorio" y "Dejar de compartir".

El primer botón es para regresar a la pantalla de inicio de proyección, la segunda es para dejar de compartir o video-proyecta y regresar a la pantalla principal de la aplicación Mersive Solstice.

Al seleccionar el botón "Dejar de compartir" la aplicación regresa a la pantalla inicial de opciones de proyección. Es importante tomar en cuenta que, aunque hayas dejado de proyectar, en este punto todavía estás conectado al dispositivo Mersive Solstice.

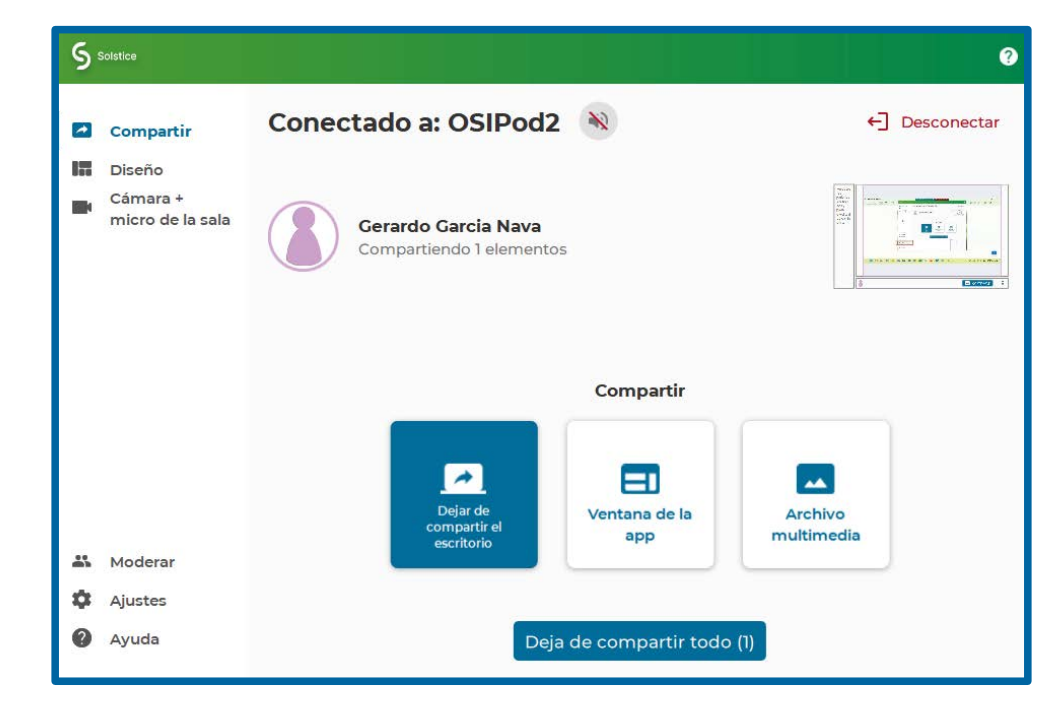

Para desconectarte completamente del dispositivo Mersive Solstice, haz clic en le botón desconectar. Con esto la aplicación te pide confirmar la desconexión y regresa a la ventana principal de inicio de la aplicación.

| Solstice                     |                                                 | - 🗆 🗙                                                                                                    |                   |
|------------------------------|-------------------------------------------------|----------------------------------------------------------------------------------------------------|-------------------|
| S Solstice                   |                                                 | •                                                                                                    |                   |
| Compartir                    | Conectado a: OSIPod2                            | C Desconectar                                                                                                    | Desconectar       |
| Cámara +<br>micro de la sala | Gerardo Garcia Nava<br>Compartiendo 0 elementos | Same<br>Shine<br>Shine<br>Pro-<br>Shine<br>Shine<br>Pro-<br>Shine<br>Shine<br>Pro-<br>Shine<br>Pro-<br>Shine<br>Pro-<br>Shine<br>Pro-<br>Shine<br>Pro-<br>Shine<br>Pro-<br>Shine<br>Pro-<br>Shine<br>Pro-<br>Shine<br>Pro-<br>Shine<br>Pro-<br>Shine<br>Pro-<br>Shine<br>Pro-<br>Shine<br>Pro-<br>Shine<br>Pro-<br>Shine<br>Pro-<br>Pro-<br>Pro- | ¿Seguro que desea |

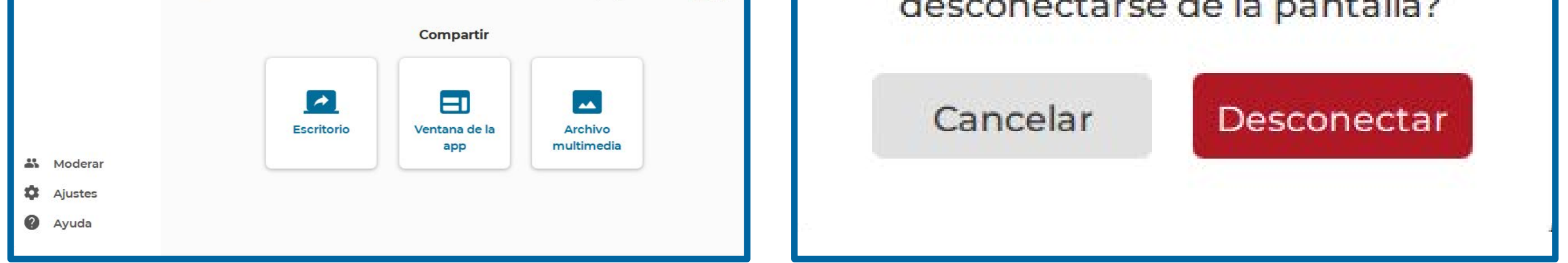

Una vez que te desconectas, la aplicación regresa a la pantalla principal de inicio. Para cerrar o salir de la aplicación. haz clic en la "X" de la esquina superior derecha o haz clic en el símbolo en la parte superior izquierda y selecciona la opción cerrar.

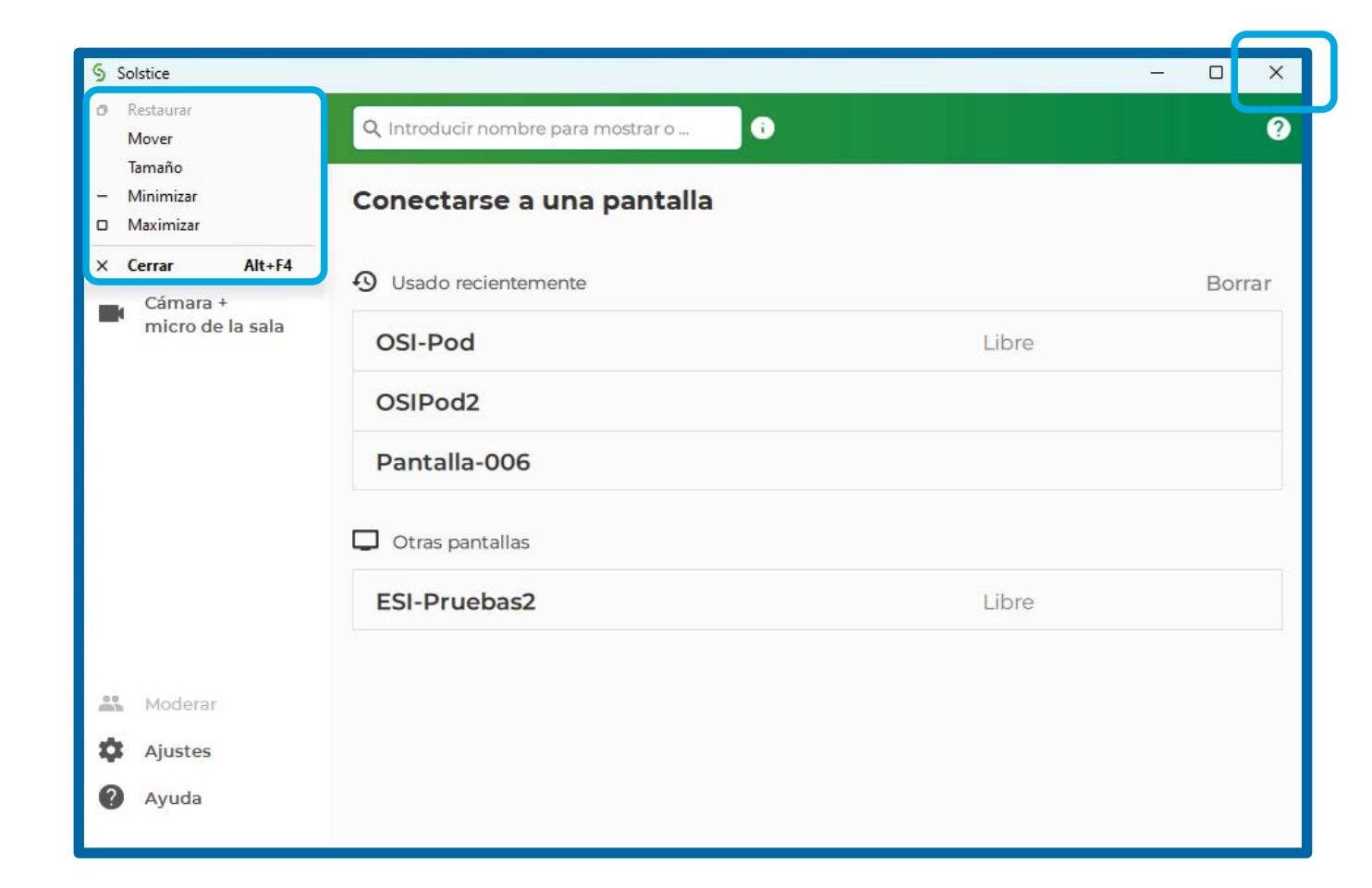